# Industrial Quad-band GPRS/GSM Modem

#### GTM-201-RS232

#### Quick Start Manual

#### Package Checklist

The package includes the following items:

- One GTM-201-RS232 hardware module
- One Quick Start Manual (this manual)
- One companion CD
- One RS-232 9-pin Male-Female D-sub cable (CA-0915)
- One GPRS antenna

# **Related Documents and Software Utilities**

#### Documents

- User manual: GTM-201\_User\_Manual
- Quick Start Manual: GTM-201-RS232\_QuickStart\_Manual
- CD: \napdos\GPRS\_GSM\_Modem\GTM-201\_Modem\Manual
- <u>Http://ftp.icpdas.com/pub/cd/usbcd/napdos/GPRS\_GSM\_Modem/</u> <u>GTM-201\_Modem/Manual</u>

#### View of the GTM-201-RS232 Panel

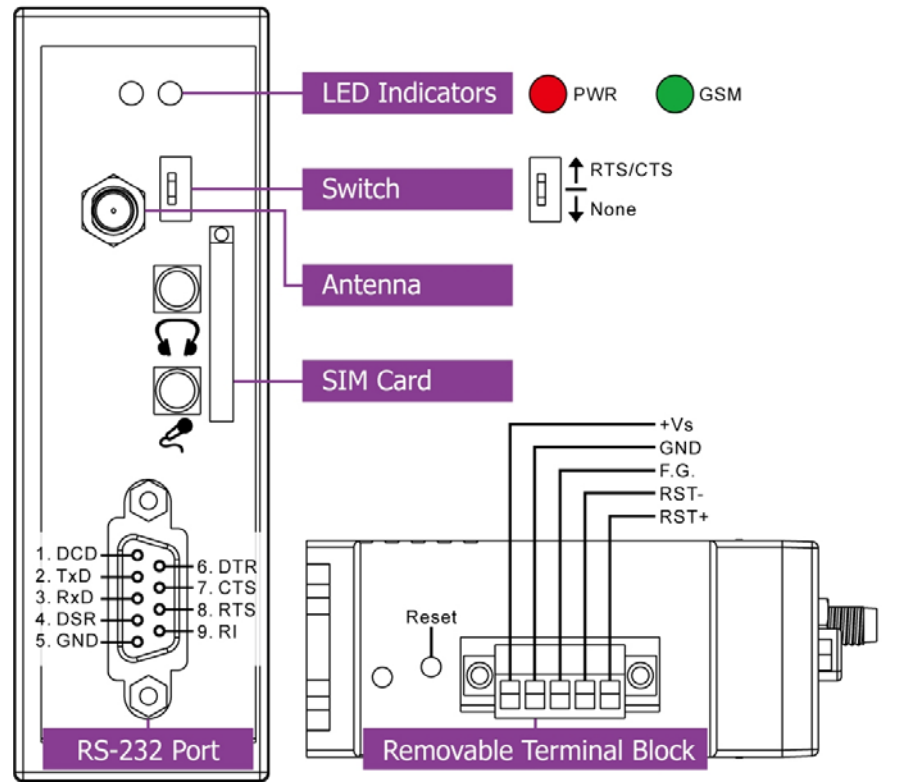

٦

# **Pin Assignments**

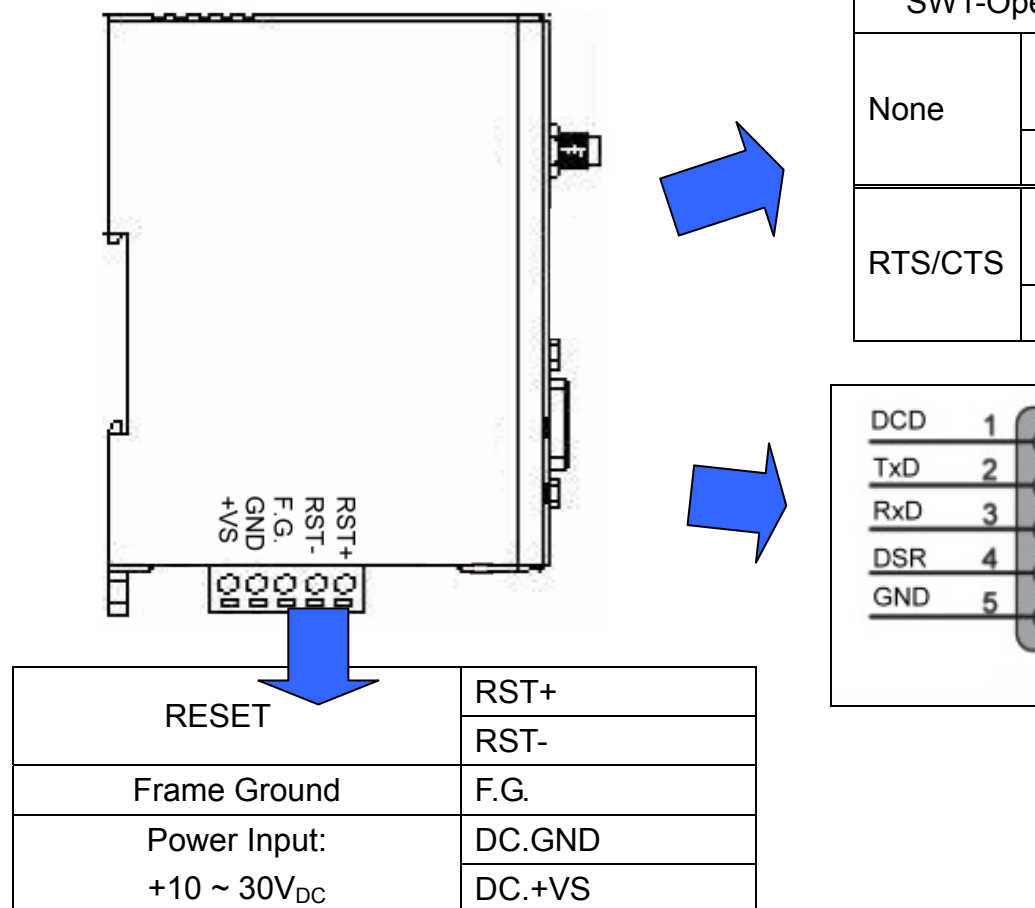

| SW1-Op  | peration Mode |
|---------|---------------|
|         | No            |
| None    | Handshaking   |
|         | 3-wire RS-232 |
|         | Hardware      |
| RTS/CTS | Handshaking   |
|         | 9-wire RS-232 |

| TxD         2         0         7           RxD         3         0         7           DSR         4         9         9 | DTR |
|----------------------------------------------------------------------------------------------------|-----|
| RxD 3 0 8<br>DSR 4 9<br>GND 5 0 9                                                                                         | CTS |
| DSR 4 9                                                                                                    | RTS |
| GND 5 0                                                                                                    | RI  |
|                                                                                                    |     |

### Reset Wire Connection

| Input Type     | Reset State ON | Reset State OFF |
|----------------|----------------|-----------------|
| Reset<br>Input | RST-<br>RST+   |                 |

| Reset Input       |                                            |
|-------------------|--------------------------------------------|
| ON Voltage Level  | +3.5 V <sub>DC</sub> ~ +30 V <sub>DC</sub> |
| OFF Voltage Level | +1 V <sub>DC</sub> max.                    |

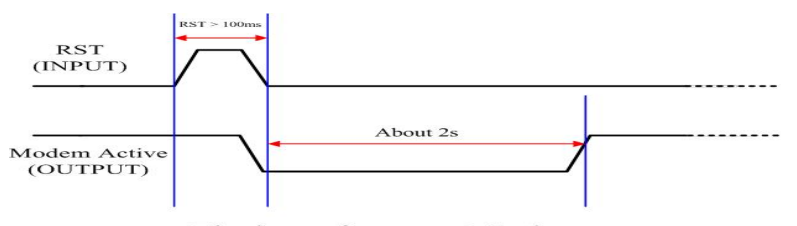

Timing of restart Modem

Connect the GTM-201-RS232 to power and PC

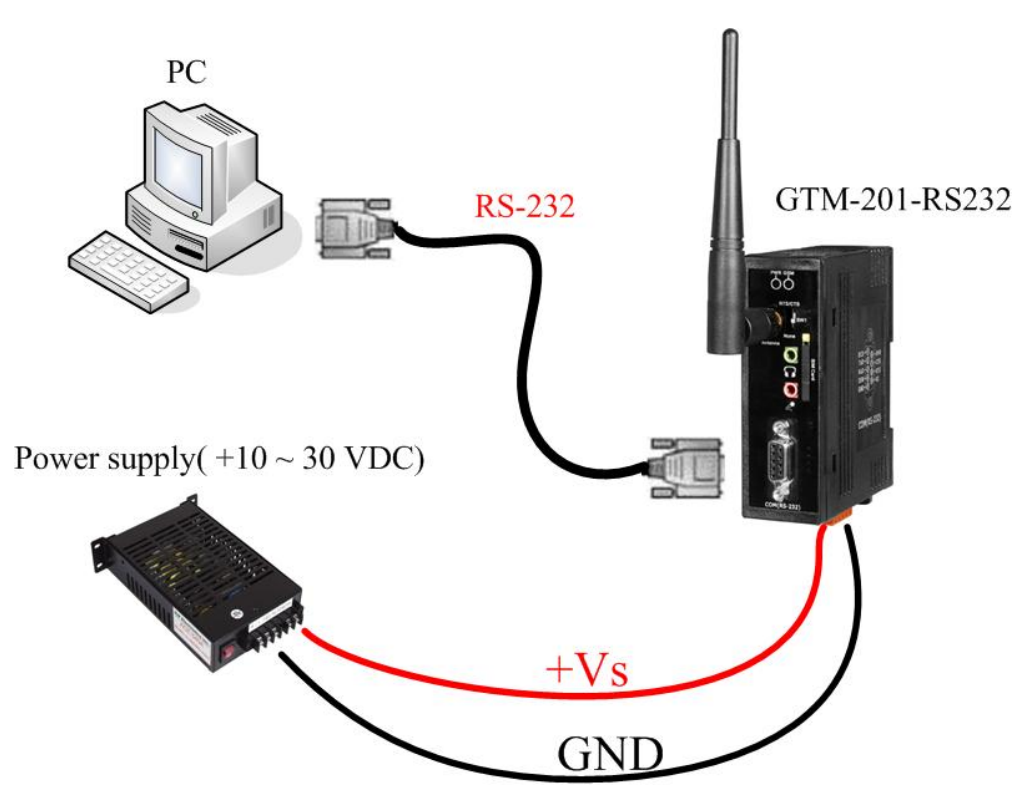

# SIM card and Antenna Installation

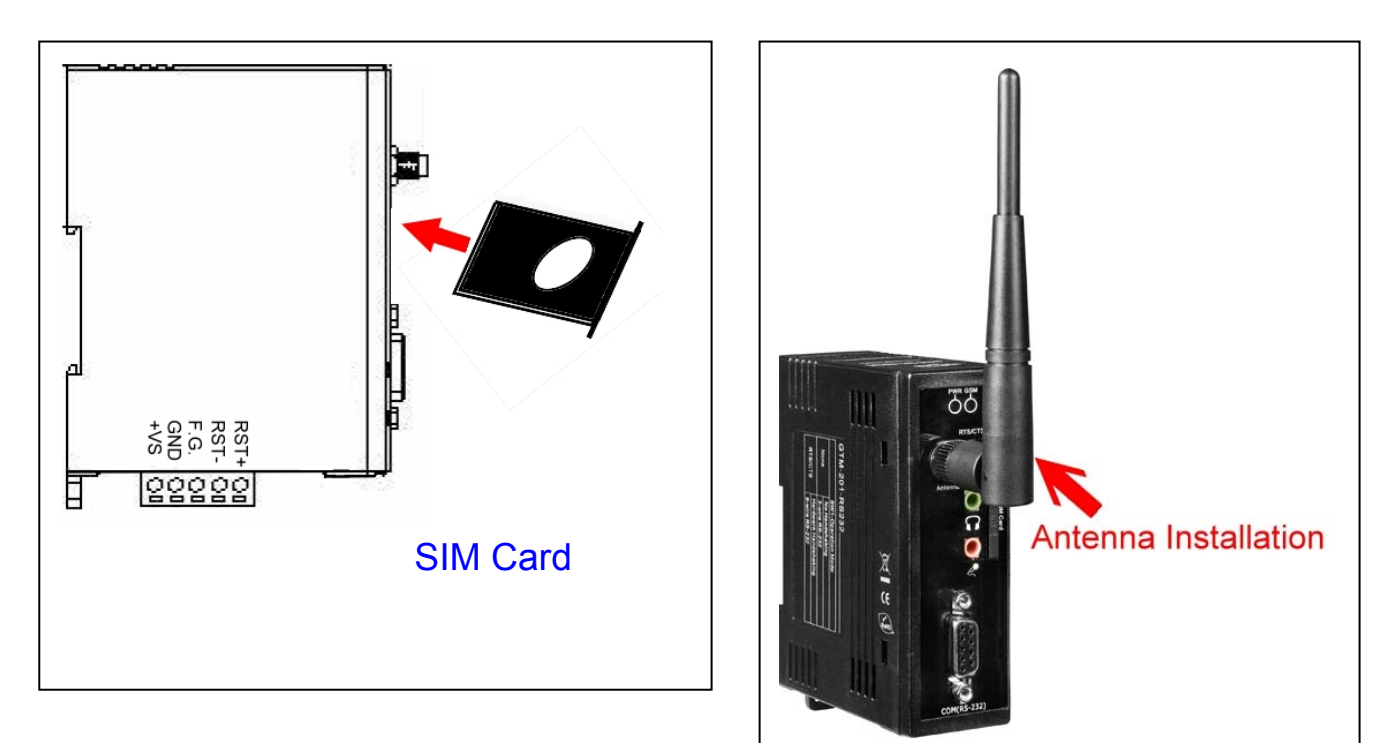

# Quick Test (Hyper Terminal)

Step1. Start  $\rightarrow$  All Programs  $\rightarrow$ Accessories  $\rightarrow$  Communications  $\rightarrow$ Hyper Terminal  $\rightarrow$  Input new connection name  $\rightarrow$  Click "OK"  $\rightarrow$  Select your PC serial port  $\rightarrow$  Click "OK"

| 🎝 TEST - HyperTerminal                                    |
|-----------------------------------------------------------|
| File Edit View Call Transfer Help                         |
| D 🖨 🗃 🖀 📫 🔂                                               |
|                                                           |
| Connect To                                                |
| TEST                                                      |
| Enter details for the phone number that you want to dial: |
| Country/region: United States (1)                         |
| Area code: 07                                             |
| Phone number                                              |
| Connect üsing: COM1                                       |
|                                                           |
|                                                           |

Step3. File  $\rightarrow$  Properties  $\rightarrow$  Settings  $\rightarrow$ Click "ASCII Setup..."  $\rightarrow$  Select "Echo typed character locally"  $\rightarrow$  OK

| 🍣 TEST - HyperTerminal                    |   |
|-------------------------------------------|---|
| File Edit View Call Transfer Help         |   |
| 0 🗳 👘 🖏 🚥 🏠 📸                             |   |
| TEST Properties                           | × |
| Connect To Settings                       |   |
| ASCII Setup                               |   |
| ASCII Sending                             |   |
| Echo typed characters locally             |   |
| Line delay: U milliseconds.               |   |
| Character delay: 0 milliseconds.          |   |
| ASCII Receiving                           |   |
| E Append line feeds to incoming line ends |   |
| Force incoming data to 7-bit ASCII        |   |
| ✓ Wrap lines that exceed terminal width   |   |
| Conr OK Cancel                            |   |

#### Step2. Please refer to below settings

| Bits per second | 115200 |
|-----------------|--------|
| Data bits       | 8      |
| Parity          | None   |
| Stop bits       | 1      |
| Flow control    | None   |

Note: Please select "None" mode on the GTM-201-RS232 SW1 Hardware

| Rie Edit | HyperTerminal<br>New Call Transfer Help |
|----------|-----------------------------------------|
| 0 🖨 🗧    | ) 3 O B B                               |
| COM1     | Properties ?                            |
|          | Bits per second: 115200                 |
|          | Data bits: 8                            |
| 1        | Parity: None                            |
|          | Flow control: None                      |
|          | Restore Defaults                        |
|          | 2. OK Cancel Apply                      |

Step4. Input "AT" and press "Enter", then you will receive "AT OK"

| 🍫 TEST - Hyper Terminal           |
|-----------------------------------|
| File Edit View Call Transfer Help |
| 🖆 🗗 🖉 🖏 🖏                         |
| AATT<br>OK                        |

#### Create a new modem connection on PC

Step1. Control Panel  $\rightarrow$  Double-click "Phone and Modem Options"  $\rightarrow$  Modem

 $\rightarrow$  Click "Add"

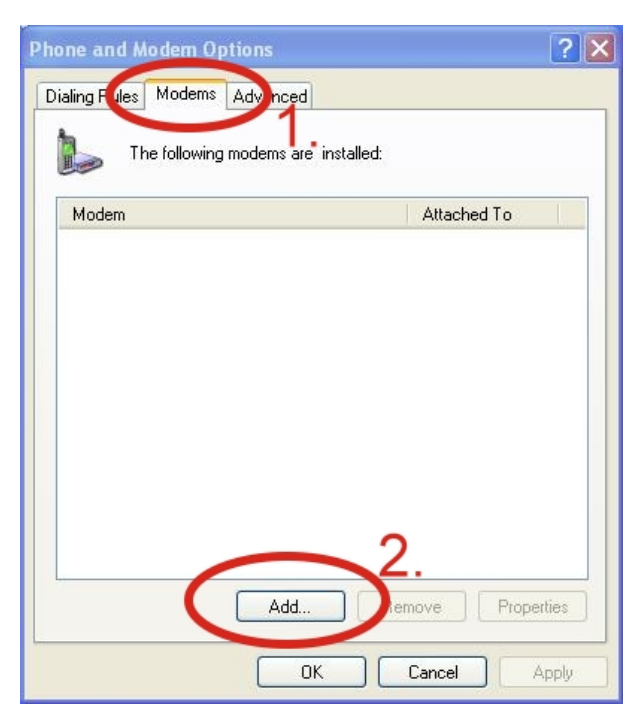

Step3. Select your COM Port to connect the modem  $\rightarrow$  Click "Next" $\rightarrow$ Click"Finish"

Step2. Select "Standard Modem Types" → Select "Standard 19200 bps Modem" → Click "Next"

| Install New Modem                                   |                                                                       | ENT.                |
|-----------------------------------------------------|-----------------------------------------------------------------------|---------------------|
| Select the manufacture<br>have an installation disl | r and model of your modem. If your modem is no<br><, click Have Disk. | t listed, or if you |
| 1                                                   |                                                                       |                     |
| Hanufacturer                                        | Models                                                                |                     |
| (Standard Modern Types)                             | Standard 2400 bps Modem                                               |                     |
|                                                     | Standard 14400 bps Modelin                                            |                     |
|                                                     | Standard 19200 bps Modem                                              |                     |
| This driver is digitally signed                     |                                                                       | Have Disk           |
| Tell me why driver signing is                       | important                                                             | 2                   |
|                                                     |                                                                       |                     |
|                                                     |                                                                       |                     |

Step4. Control Panel  $\rightarrow$  Double-click "Phone and Modem Options"  $\rightarrow$  Modem

- → Select "Standard 19200 bps Modem"
- → Click "Properties"

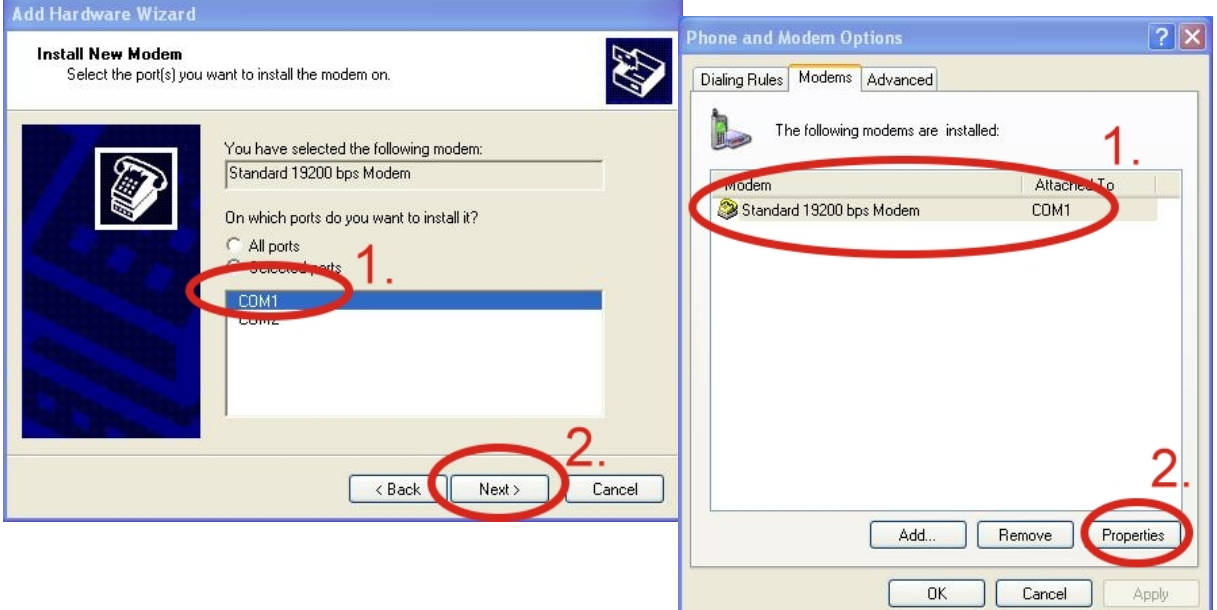

Step5. Control Panel  $\rightarrow$  Double-click "Phone and Modem Options"  $\rightarrow$  Modem  $\rightarrow$  Select "Standard 19200 bps Modem"  $\rightarrow$  Click "Properties"  $\rightarrow$  Modem  $\rightarrow$ Maximum Port Speed  $\rightarrow$  115200

| Standard 40200 bps Modem Properties       | × |
|-------------------------------------------|---|
| Gel eral Modem Dignostics Advanced Driver |   |
| Port: COM1                                |   |
| Speaker volume                            |   |
| Low High                                  |   |
| Maximum Pett Speed                        |   |
|                                           |   |
| Dial Control                              |   |
| Wait for dial tone before dialing         |   |
|                                           |   |
|                                           |   |
| OK Cancel                                 | 5 |

Step7. Diagnostics  $\rightarrow$  Query Modem  $\rightarrow$  Click "OK"

Note: If user queries modem that gets a Error, please try again.

| Modem Information                |                         |
|----------------------------------|-------------------------|
| Field Value<br>Hardware ID mdmge | n192                    |
|                                  |                         |
|                                  |                         |
| Command Respon:                  | se                      |
|                                  |                         |
|                                  | 2                       |
|                                  | 2.                      |
|                                  | Query Modem 2.          |
| Logging<br>Append to Log         | Query Modem<br>View log |

Step6. Advanced  $\rightarrow$  Extra initialization commands:

Note: GPRS's APN must be provided from your Telecom. CO., LTD.

For example in Taiwan:

AT+CGDCONT=1,"IP","INTERNET" For example in China:

| AT+CGDCONT=1,"IF | P"," CMNET" |
|------------------|-------------|
|------------------|-------------|

| General | Modem              | Diagnos cs  | Advanced    | Drie       | r 🗌    |  |
|---------|--------------------|-------------|-------------|------------|--------|--|
| Extra   | Settings           |             |             |            | I      |  |
| Entre   | Sector Description |             |             |            |        |  |
| Extra   | i initializati     | on commands | 5           |            | -      |  |
|         |                    |             |             |            |        |  |
|         |                    |             |             | -2         |        |  |
|         |                    |             |             |            |        |  |
|         |                    |             |             |            |        |  |
|         |                    |             |             |            |        |  |
|         |                    |             |             |            |        |  |
|         |                    |             |             |            |        |  |
|         |                    |             |             |            |        |  |
|         |                    |             |             |            |        |  |
|         |                    |             |             |            |        |  |
|         |                    |             |             |            |        |  |
|         |                    |             |             |            |        |  |
|         |                    |             |             |            |        |  |
|         |                    | a           | hange Defau | ılt Prefer | ences  |  |
|         |                    | a           | hange Defau | ılt Prefer | ences  |  |
|         |                    | α           | hange Defau | ılt Prefer | ences) |  |

#### Step8. Click "OK"

| Phone and Modern Options           | ? 🗙               |
|------------------------------------|-------------------|
| Dialing Rules Modems Advanced      |                   |
| The following modems are installer | d:                |
| Modem                              | Attached To       |
| Standard 19200 bps Modem           | COM1              |
| Add                                | Remove Properties |
| ОК                                 | Cancel Apply      |

#### Create a new dial-up on a PC

Step1. Control Panel → Network
Connections → Click "Create a new
connection" → Click "Next" → Select
"Connect to the Internet" → Click "Next"

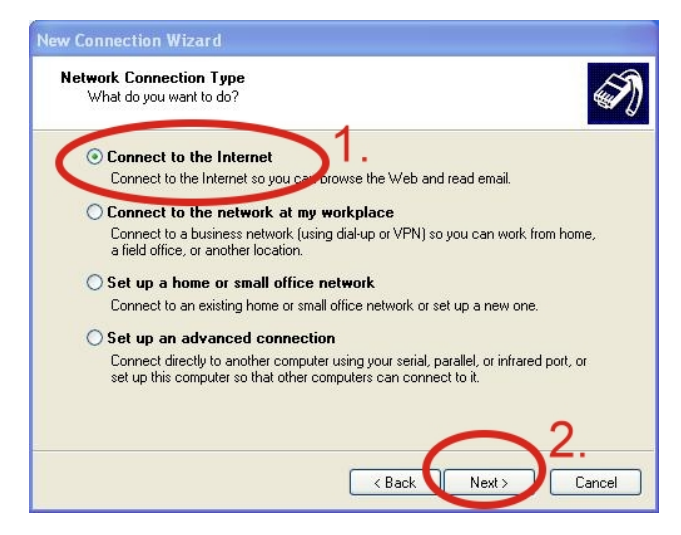

Step3. Your GPRS's name  $\rightarrow$  Click "Next"  $\rightarrow$  Phone Number:  $\rightarrow$  Click "Next" Note: Phone Number must be provided from your Telecom. CO., LTD. For example in Taiwan: \*99\*\*\*1# Step2. Select "Connect using a dial-up modem"  $\rightarrow$  Click "Next"

| New Connection Wizard                                                                                                    |
|----------------------------------------------------------------------------------------------------|
| Internet Connection<br>How do you want to connect to the Internet?                                                                                                    |
| Connect using a dial-up modem This type of connection uses a modem and a regular or ISDN phone line.                                                                                                    |
| Connect using a proadband connection that requires a user name and password                                                                                                    |
| This is a high-speed connection using either a DSL or cable modem. Your ISP may<br>refer to this type of connection as PPPoE.                                                                            |
| Connect using a broadband connection that is always on<br>This is a high-speed connection using either a cable modem, DSL or LAN<br>connection. It is always active, and doesn't require you to sign in. |
| <pre></pre>                                                                                                    |

Step4. GPRS's User name and GPRS's
Password → Click "Next" → Click
"Finish"

Note: GPRS's User name and GPRS's Password must be provided from your Telecom. CO., LTD.

| New Connection Wizard                                                                                                    |                                                                                                    |
|----------------------------------------------------------------------------------------------------|----------------------------------------------------------------------------------------------------|
| Phone Number to Dial                                                                                                    | New Connection Wizard                                                                                                    |
| What is your ISP's phone number?                                                                                                    | Internet Account Information<br>You will need an account name and password to sign in to your Internet account.                                                                          |
| Phone number:                                                                                                    | Type an ISP account name and password, then write down this information and store it in a<br>safe place. (If you have forgotten an existing account name or password, contact your ISP.) |
| You might need to include: "I'r or the area code, or both. If you are not sure<br>you need the extra numbers, dial the phone number on your telephone. If you<br>hear a modem sound, the number dialed is correct. | Password:                                                                                                    |
|                                                                                                    | Confirm password:                                                                                                    |
|                                                                                                    | Use this account name and password when anyone connects to the Internation<br>this compute.                                                                                              |
| $\sim$ 2                                                                                                    | Make this the default Internet connection                                                                                                    |
| < Back Next > Cancel                                                                                                    | Turn on Internet Connection Firewall for this connection 2.                                                                                                    |
|                                                                                                    | < Back Next > Cancel                                                                                                    |

Step5. Contral Panel  $\rightarrow$ Network Connections  $\rightarrow$ Click "Your GPRS's name"  $\rightarrow$  File  $\rightarrow$  Properties  $\rightarrow$  General  $\rightarrow$ Select "Standard 19200 bps Modem"  $\rightarrow$  Click "Configure"

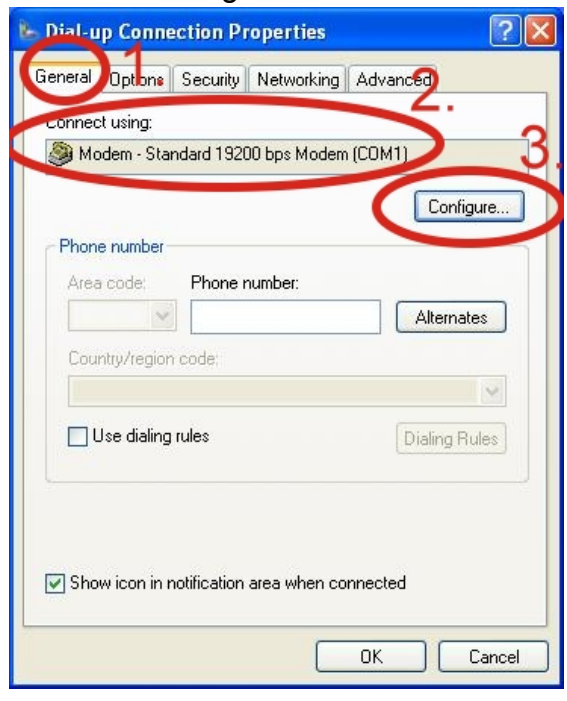

Step6.Maximum speed(bps)  $\rightarrow$  Select "115200"  $\rightarrow$ 

Enable hardware flow control (Note)  $\rightarrow$  Click "OK"

Note :

| GTM-201-RS232<br>"RTS/CTS"<br>mode | Please select<br>"Enable<br>hardware flow<br>control"       |
|------------------------------------|-------------------------------------------------------------|
| GTM-201-USB                        | Please don't<br>select "Enable<br>hardware flow<br>control" |

| Modem Configuration            | ? 🛛 |
|--------------------------------|-----|
| Standard 19200 bps Modem (CDM1 | 1.  |
| Maximum speed (bps):           | ·   |
| Modem protocol                 | ×   |
| Enable hardware flow control   |     |

Step8. If you connect to internet successfully, your toolbar have new logo

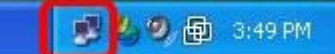

# Technical Support

Step7. Contral Panel  $\rightarrow$  Network

GPRS's name" → Click "Dial"

\*99\*\*\*1#

Cancel

Dial:

Dial

Connections → Double-Click "Your

Properties

 1. ICP DAS Service : <u>service@icpdas.com</u>
 2. GTM-201-RS232 software Website: <u>http://www.icpdas.com./products/GSM\_GPRS/wireless/GTM-201.htm</u>

¥

Help